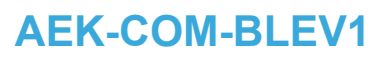

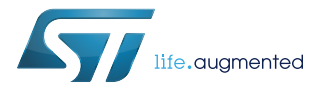

## Data brief

## Bluetooth communication board based on BlueNRG-1

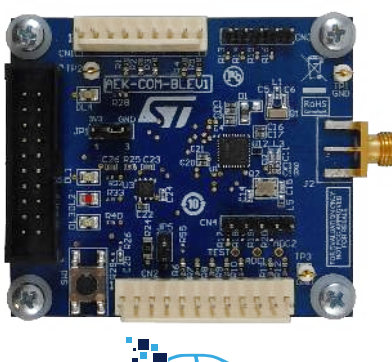

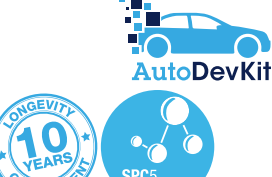

| Product summary                                                                              |                                                                          |  |  |
|----------------------------------------------------------------------------------------------|--------------------------------------------------------------------------|--|--|
| Bluetooth<br>communication board<br>based on the<br>BlueNRG-1                                | AEK-COM-<br>BLEV1                                                        |  |  |
| Firmware for AEK-<br>COM-BLEV1 testing                                                       | STSW-AEKBLE                                                              |  |  |
| Bluetooth® low energy system-on-chip                                                         | BlueNRG-1                                                                |  |  |
| Setup for BlueNRG kits                                                                       | STSW-<br>BLUENRG-DK                                                      |  |  |
| $50\ \Omega$ , conjugate match balun to BlueNRG transceiver, with integrated harmonic filter | BALF-<br>NRG-02D3                                                        |  |  |
| Applications                                                                                 | Factory<br>Automation<br>Bluetooth Low<br>Energy<br>Mobility<br>Services |  |  |

### **Features**

- Based on the BlueNRG-1 Bluetooth low energy system on chip
- Associated STSW-BLUENRG-DK (BlueNRG-1 development kit software package) including firmware and documentation
- Up to +8 dBm available output power (at antenna connector)
- Excellent receiver sensitivity (-88 dBm)
- Very low power consumption: 7.7 mA RX and 8.2 mA TX at +0 dBm
- Bluetooth<sup>®</sup> low energy compliant: supports master, slave and simultaneous master-and-slave roles
- New integrated balun BALF-NRG-02D3 which integrates a matching network and harmonics filter
- 3 user LEDs
- JTAG debug connector
- Pre-programmed as network processor
- Board size: 60 x 40 mm.
- Part of the AutoDevKit™ initiative
- RoHS and WEEE compliant

## **Description**

The AEK-COM-BLEV1 evaluation board is based on the BlueNRG-1 low power Bluetooth<sup>®</sup> smart system on chip, compliant with the Bluetooth<sup>®</sup> specification.

The evaluation board can be connected to a microcontroller via a 12-pin or alternative 9-pin male connector for SPI, serial interface or I<sup>2</sup>C communication.

The BlueNRG-1 device is supplied with the network processor software loaded and ready to process Bluetooth commands. The software image (DTM\_UART.hex) is available in the BlueNRG design kit.

The STSW-AEKBLE firmware provides a straightforward demonstration of the AEK-COM-BLEV1 board functionality used in conjunction with the AEK-MCU-C4MLIT1 evaluation board with microcontroller.

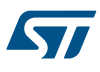

# 1 Loading firmware onto the BlueNRG-1 chip

Follow the procedure below to restore the factor firmware on the BlueNRG-1 device.

## **1.1** Hardware and software requirements

- ST-LINK/V2 programmer/debugger, which is connected through the evaluation board JTAG port
- STSW-LINK007 ST-LINK/V2 firmware upgrade
- STSW-LINK009 ST-LINK/V2 Windows driver
- STSW-BNRG1STLINK ST-LINK utility required to burn the code in the BlueNRG-1
- STSW-BLUENRG-DK design kit containing the Flash image for the BlueNRG-1. After installing the design kit, go to the installation directory ([Firmware ]>[BLE\_Examples]>[DTM]>[BlueNRG-1]) to find the "DTM\_UART.hex" file

### **1.2** Firmware burning procedure

- Step 1. Connect the ST-LINK/V2 to the PC via USB and to the AEK-COM-BLEV1 evaluation board JTAG port
- Step 2. Run the BlueNRG-1 ST-LINK Utility

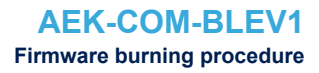

#### Step 3. From the top menu, select [Target]>[Settings] and ensure the following parameters are set:

- Frequency: 4.0 MHz
- Mode: Normal
- Port: SWD

57

#### Figure 1. BlueNRG-1 ST-LINK Utility settings

| Serial Number                         |             |                |  |   |         |
|---------------------------------------|-------------|----------------|--|---|---------|
| 53FF6C0672875                         | 551163613   | 67             |  | ~ | Refresh |
| Firmware                              | V2J34S7     |                |  |   |         |
| arget Information                     |             |                |  |   |         |
| Target                                | BlueNRG-1   |                |  |   |         |
| Target Voltage                        | 2.5 V       |                |  | ~ |         |
|                                       |             |                |  |   |         |
| Connection setting                    | ļS          |                |  |   |         |
| Connection setting<br>Port            | IS          | Mode           |  |   |         |
| Port                                  | ) SWD       | Mode           |  |   |         |
| Port<br>OJTAG                         | is<br>) SWD | Mode<br>Normal |  |   | ~       |
| Port<br>OJTAG<br>Frequency<br>4,0 MHz | ) SWD       | Mode<br>Normal |  |   | ~       |
| Port<br>OJTAG<br>Frequency<br>4.0 MHz | ) SWD<br>V  | Mode<br>Normal |  |   | ~       |

- Step 4. Press [OK] to confirm
- Step 5. From the main menu, select [Target]>[Connect] to connect the programmer The ST-LINK/V2 LED starts blinking
- Step 6. From main menu, select [Target]>[Program Verify]

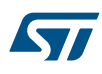

#### Step 7. Press [Browse] and select DTM\_UART.hex from the disk to download it

| Figure 2 | DTM | _UART.hex file | downloading |
|----------|-----|----------------|-------------|
|----------|-----|----------------|-------------|

| Download [ DTM_UART.hex ]                                               | ×                            |
|-------------------------------------------------------------------------|------------------------------|
| Start address : 0x10040000<br>File path : C:\Program Files (x86)\STMice | roelectronics\BlueNRG-1_2 Dł |
| Verification Overify while programming                                  | Overify after programming    |
| Click "Start" to program target.                                        |                              |
| Reset after programming                                                 | Cancel                       |

#### Step 8. Press [Start] to Flash the image onto the BlueNRG-1 memory

## Figure 3. BlueNRG-1 ST LINK Utility device memory

😼 BlueNRG-1 ST-LINK Utility

| Memory displ                                          | ay         |            | Theip                |          |                                            |
|-------------------------------------------------------|------------|------------|----------------------|----------|--------------------------------------------|
| Address:                                              | 0x1004000  | 00 ~ Si    | ze: 0                | 200C4    | Data Width: 32 bits ~                      |
| Device Memo                                           | ry @ 0x100 | 040000 : F | ile : DTM_U          | JART.hex |                                            |
| Target memory, Address range: [0x10040000 0x100600C4] |            |            |                      |          |                                            |
| Addres                                                | 0          | 4          | 8                    | С        | ASCII                                      |
| 0x100400                                              | 20006      | 10040      | 10040                | 10040    | Å!)                                        |
| 0x100400                                              | AA555      | 00000      | 00000                | 00000    | <sup>a</sup> U U <sup>a</sup>              |
| 0x100400                                              | 00000      | 00000      | 00000                | 10040    | 1                                          |
| 0x100400                                              | 00000      | 00000      | 10040                | 10040    | ;E                                         |
| 0x100400                                              | 10040      | 10040      | 00000                | 00000    | 0                                          |
| 0x100400                                              | 10040      | 10040      | 10040                | 10040    | wmYc                                       |
| 0x100400                                              | 00000      | 00000      | 00000                | 00000    |                                            |
| 0x100400                                              | 00000      | 10040      | 10040                | 10040    |                                            |
| 0x100400                                              | 00000      | 10040      | 10040                | 10040    | © <sup>3</sup> 1/2                         |
| 0x100400                                              | 10040      | 10040      | 10040                | 10040    | ÇÑÛå                                       |
| 0x100400                                              | 2008B      | 80084      | 9 <mark>1</mark> 014 | AB010    | .µ. HI.€HI.′A«                             |
| 0x100400                                              | 430BB      | 60134      | 400C6                | 4C45D    | > <sup>2</sup> . C F J . ` . h . @ ü Ñ E L |
| 0x100400                                              | 60139      | 400B6      | 1C5BD                | 94004    | .".`.h.@üÑ[.BL."                           |
| 0x100400                                              | B2A44      | 60144      | 400C6                | 9C00D    | F ¤ <sup>2</sup> . C . ` . h . @ ü Ñ . œ   |
| 0x100400                                              | 2C050      | B2DBD      | DBEE2                | 4A3C4    | \$,.ĐÛ²d+îÛ;I <j< td=""></j<>              |
| <                                                     |            |            |                      |          |                                            |

Step 9. From the main menu, select[]>[Target]>[Disconnect] to disconnect the programmer

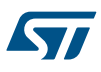

# 2 Block diagram

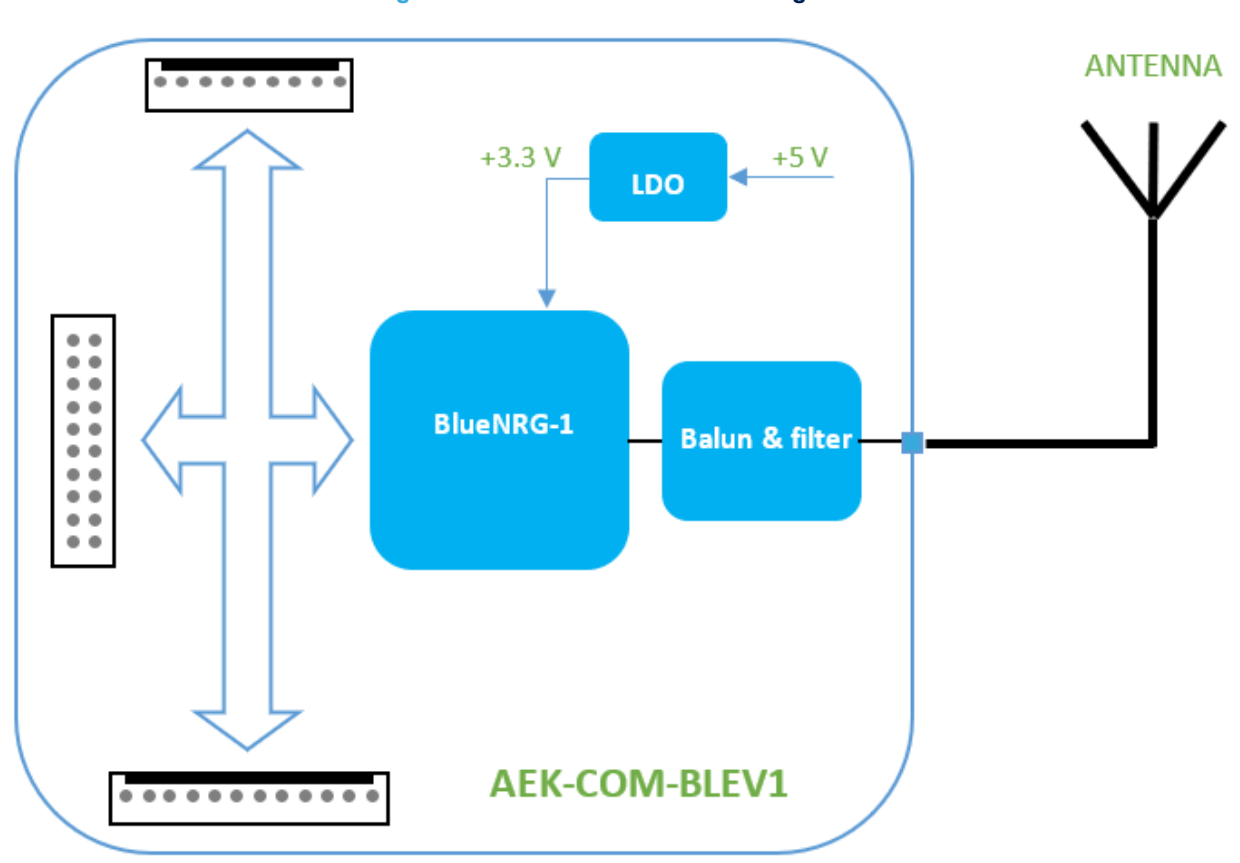

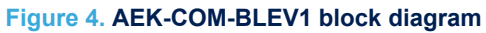

## Schematic diagrams

5

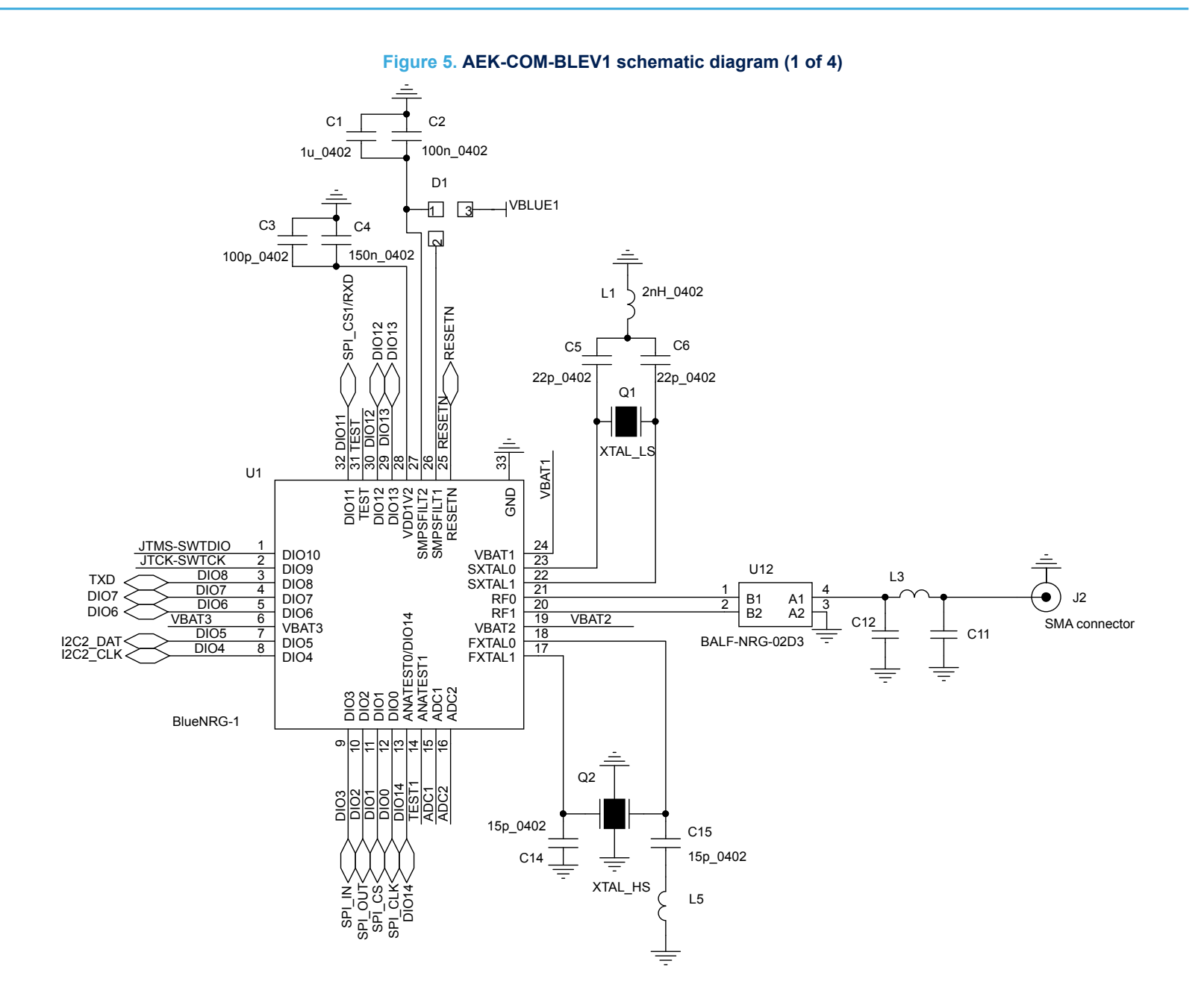

AEK-COM-BLEV1 Schematic diagrams

#### Figure 6. AEK-COM-BLEV1 schematic diagram (2 of 4)

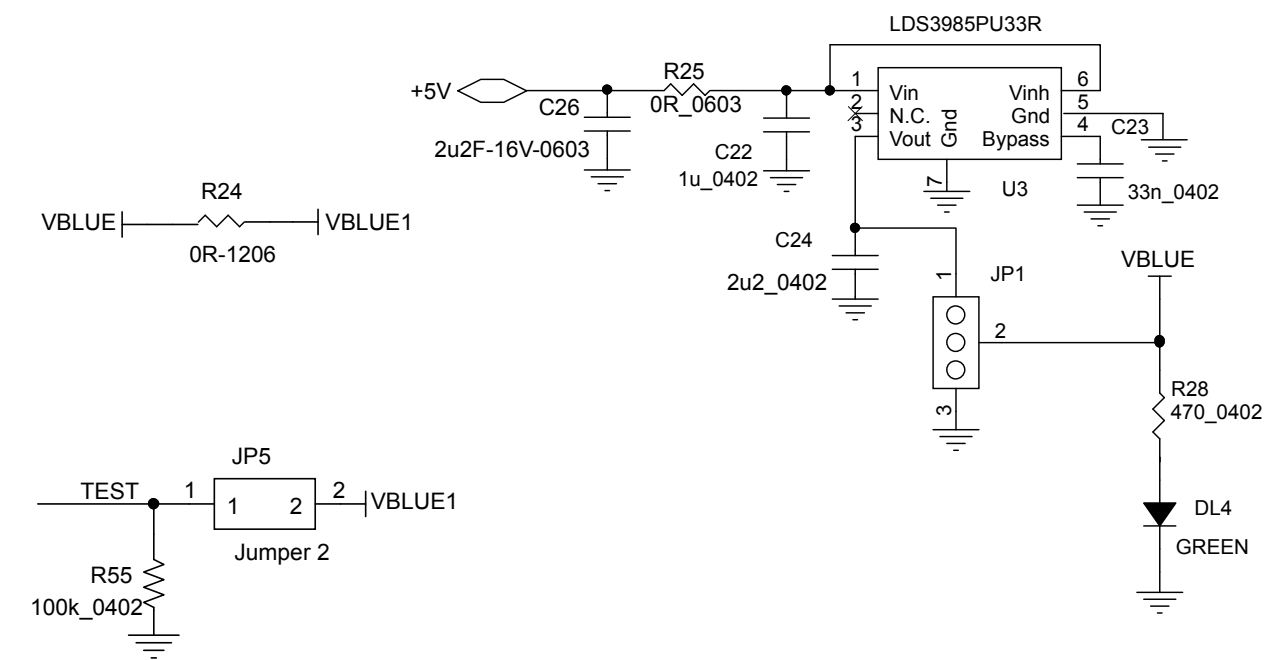

#### Figure 7. AEK-COM-BLEV1 schematic diagram (3 of 4)

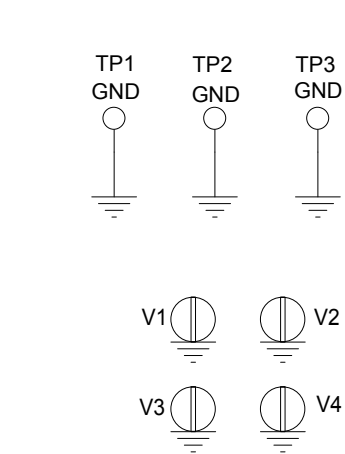

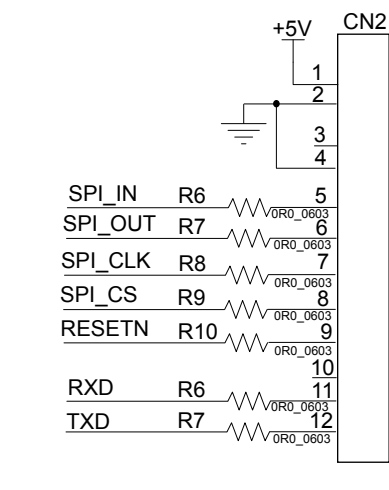

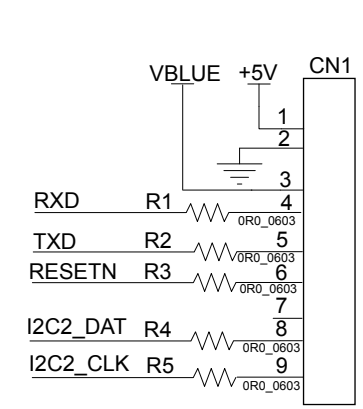

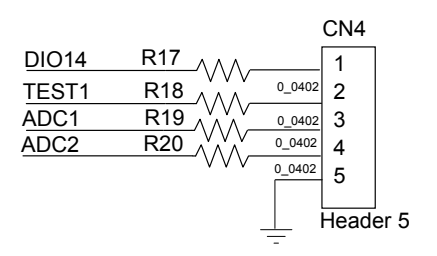

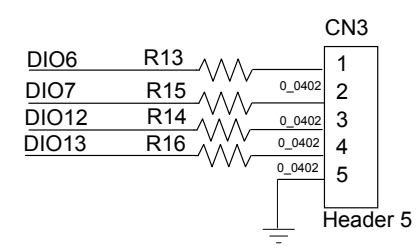

#### Figure 8. AEK-COM-BLEV1 schematic diagram (4 of 4)

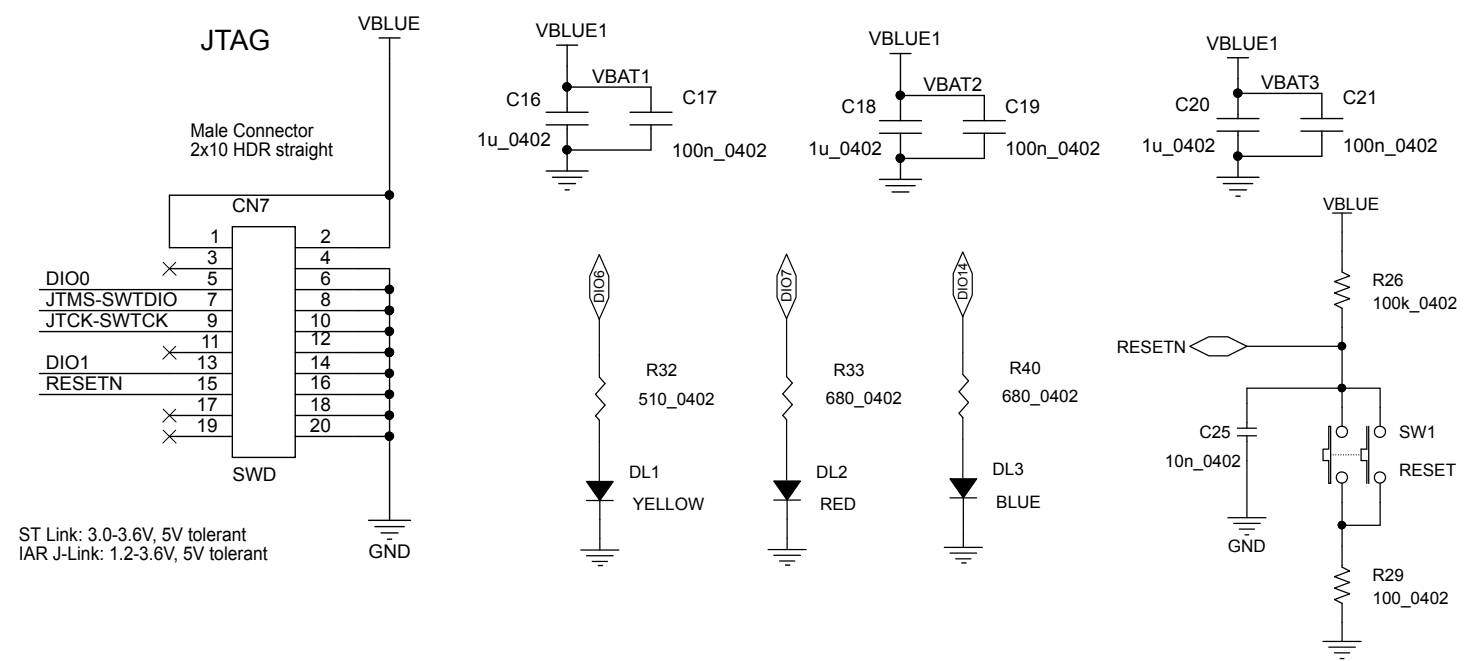

# **Revision history**

#### Table 1. Document revision history

| Date        | Version | Changes          |
|-------------|---------|------------------|
| 19-Feb-2020 | 1       | Initial release. |

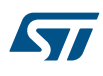

#### IMPORTANT NOTICE - PLEASE READ CAREFULLY

STMicroelectronics NV and its subsidiaries ("ST") reserve the right to make changes, corrections, enhancements, modifications, and improvements to ST products and/or to this document at any time without notice. Purchasers should obtain the latest relevant information on ST products before placing orders. ST products are sold pursuant to ST's terms and conditions of sale in place at the time of order acknowledgement.

Purchasers are solely responsible for the choice, selection, and use of ST products and ST assumes no liability for application assistance or the design of Purchasers' products.

No license, express or implied, to any intellectual property right is granted by ST herein.

Resale of ST products with provisions different from the information set forth herein shall void any warranty granted by ST for such product.

ST and the ST logo are trademarks of ST. For additional information about ST trademarks, please refer to www.st.com/trademarks. All other product or service names are the property of their respective owners.

Information in this document supersedes and replaces information previously supplied in any prior versions of this document.

© 2020 STMicroelectronics – All rights reserved